## ★プライベートアクセスコードでの認定試験の受験方法★

事前にバウチャーを購入いただいてから、以下の手順を実施し、試験の予約(ONVUEの場合は受験)を行います。

<ピアソン VUE テストセンターの場合>

1. ピアソン VUE 社の SAS グローバル認定プログラムサイト

(<u>https://www.pearsonvue.co.jp/Clients/sas.aspx</u>)から、「試験の変更、キャンセル」の、ログインをクリック し、Certification Manager サイト(<u>https://www.certmetrics.com/sas/</u>)へアクセス

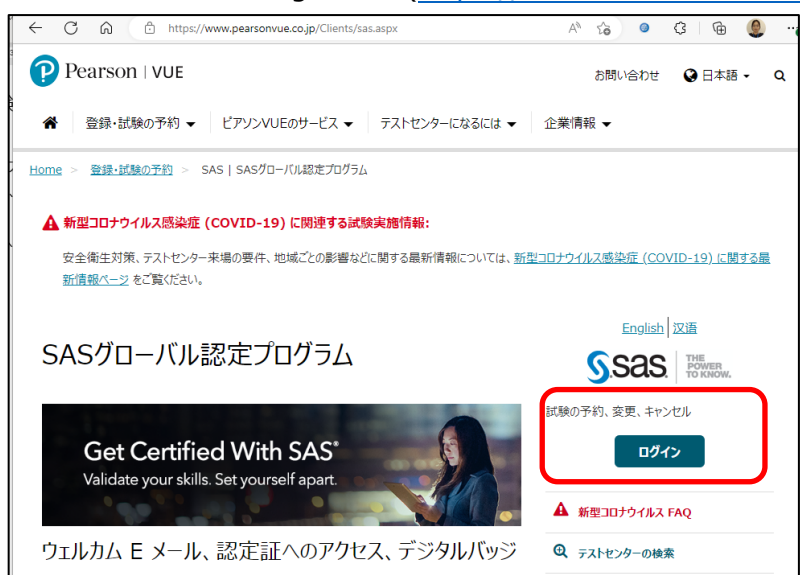

2. Schedule/Modify Exam Appointment を選択

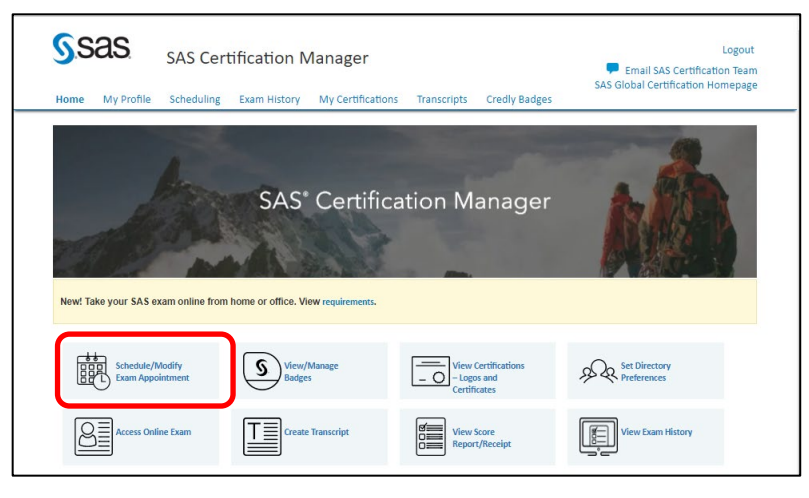

3. Do you have a private access code?の隣にある、下向き矢印をクリック

| SSAS.                                                                                                 |                                                                                                    |
|----------------------------------------------------------------------------------------------------|----------------------------------------------------------------------------------------------------|
| Dashboard                                                                                             |                                                                                                    |
| Schedule an exam<br>Exam catalog<br>View exams<br>Do you have a private access code?<br>What is this? | My account <ul> <li>My.profile</li> <li>Preferences</li> <li>Exam history</li> <li>View score<br/>reports</li> <li>My.receipts</li> </ul> |
| <u>Terms Privacy Contact</u><br>Copyright 1996-2023 Pearson Education Inc. or its affiliate(s). /     | All rights reserved.                                                                                                    |

4. Private Access Code: の下の欄に、提供されたプライベートアクセスコード(JPNCT23pvtc)を入力し、Enter を

| ッ | IJ | ッ | ク |  |
|---|----|---|---|--|
|   |    |   |   |  |

| Do you have a private access co<br>What is this? | de? ' |
|--------------------------------------------------|-------|
| Private Access Code:                             |       |
| PNCT23pvtc Ente                                  | r     |
|                                                  |       |

5. 画面下部に旧試験がリストされます

| Exam Code | Exam Name                                                         |
|-----------|-------------------------------------------------------------------|
| A00-280   | SAS Clinical Trials Programming Using SAS 9                       |
| A00-281   | SAS Clinical Trials Programming Using SAS 9 - Accelerated Version |

後は受験したい試験を選択し、受験したいテストセンターおよび時間を選択し、予約を行い、支払いに進みます。

<オンライン ONVUE の場合>

1. ピアソン VUE 社の SAS グローバル認定プログラムサイト

(<u>https://www.pearsonvue.co.jp/Clients/sas.aspx</u>)から、「試験の変更、キャンセル」の、ログインをクリック し、Certification Manager サイト(<u>https://www.certmetrics.com/sas/</u>)へアクセス

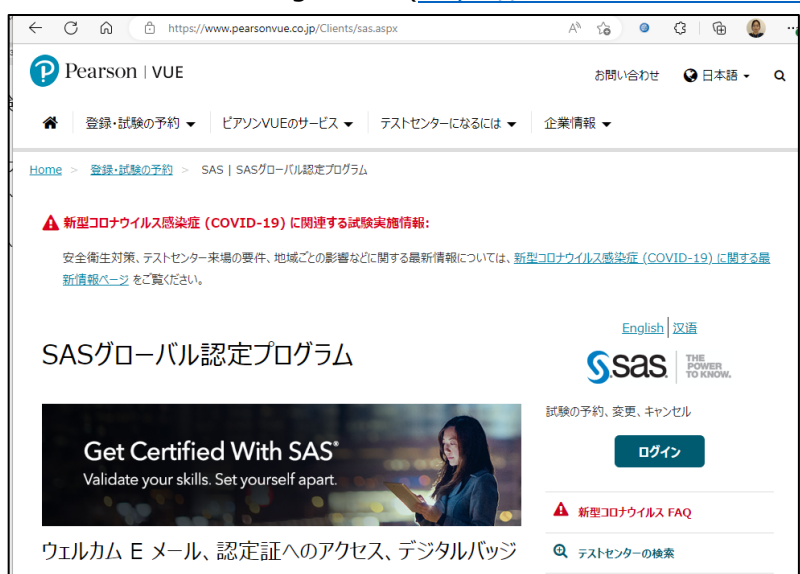

2. Certification Manager サイト(<u>https://www.certmetrics.com/sas/</u>)ヘアクセスし、Access Online Exam を選択

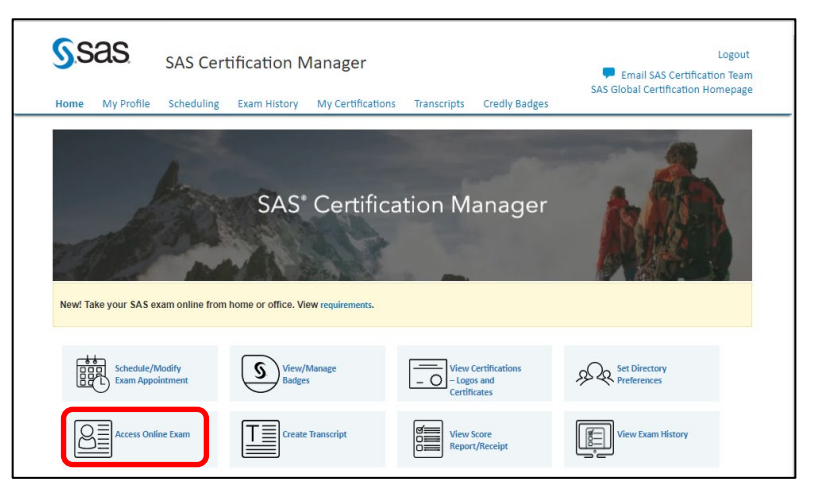

3. Do you have a private access code?の隣にある、下向き矢印をクリック

| <u>S</u> S | as. The Power To KNOW.                                                                  |   |                                                                                      |                                    |
|------------|-----------------------------------------------------------------------------------------|---|--------------------------------------------------------------------------------------|------------------------------------|
| »<br>e     | Dashboard                                                                               |   |                                                                                      |                                    |
| *          | Schedule an exam<br>Exam catalog<br>View exams                                          |   | My account <ul> <li>My profile</li> <li>Preferences</li> <li>Exam history</li> </ul> |                                    |
| (→<br>⊕    | Do you have a private access code?<br><u>What is this?</u>                              | ~ | View score reports     My receipts                                                   | Do you have a private access code? |
|            | View an upcoming test center appointment<br>You do not have any appointments scheduled. |   |                                                                                      | Private Access Code:               |

Private Access Code: の下の欄に、提供されたプライベートアクセスコード(JPNCT23op)を入力し、Enterをクリック

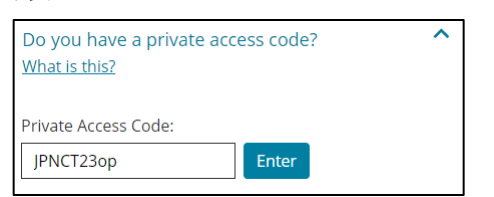

5. 画面下部に旧試験がリストされます

| Exam Code | Exam Name                                                         |
|-----------|-------------------------------------------------------------------|
| A00-280   | SAS Clinical Trials Programming Using SAS 9                       |
| A00-281   | SAS Clinical Trials Programming Using SAS 9 - Accelerated Version |

後は受験したい試験を選択し、受験したい日時を選択し、予約を行い、支払いに進みます。